## Student Passwords

We reset all student passwords for both Google and Microsoft. Please follow the password information below.

## **Google Accounts and Chromebooks**

All students grades K-12 were reset to s+id+!

Example: Student ID s123456 would login as follows:

Username: s123456@gse.cusd80.com

Password: s123456!

They will immediately be forced to change their password

They can login to GSE from anywhere, whether on a CUSD device/campus or off campus.

## Microsoft/Active Directory/Windows Computers & Laptops

Kinder & First Grade passwords were reset to 3 of the first letter of their first name, lowercase

Example: John Doe, student ID s123456 would login as follows:

Username: s123456

Password: jjj

They will not be asked to reset their password

Students 2<sup>nd</sup>-12<sup>th</sup> grade passwords were reset to s+id+!

Example: Student ID s123456 would login as follows:

Username: s123456

Password: s123456!

Students will need to change their password upon initial login

(Passwords cannot be student's first or last name or student ID number)

# **IMPORTANT INFORMATION BELOW:**

Students whose computer passwords are forced to be changed upon login (2<sup>nd</sup>-12<sup>th</sup> grade) **have to login to a CUSD Windows computer or laptop prior** to accessing Infinite Campus or anything else that syncs with this password.

\*Please do not direct your students to login to Infinite Campus with s+id+! because that will not work until they change the password on a district computer first\*

### Windows Desktops

If you have access to allow students to login for the first time from a desktop computer, that will be the easiest. They will immediately be prompted to change their password.

### Windows Laptops

If students are logging in for the first time on a laptop, they will not be forced to change their password. Please note that even though they are not prompted to change the password, they will still have to change it prior to accessing Infinite Campus or anything else that syncs with that password.

Once logged into the laptop, they can click control+alt+delete and it will take them to the portal to reset their password. They will need to login to the password portal with their full email address: <u>sid@s.cusd80.com</u>

\*\*There is another option for students to go directly to the password reset portal, which could also be helpful. Please see separate document for "Student Passwords from Home 21-22"

If you've followed these steps and they are still unable to login or change their password, please enter a CSR with student name and ID number and request a password reset.

Please be sure to enter in the CSR if the password reset is for Google or Computer login.